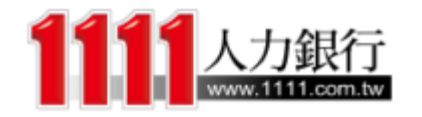

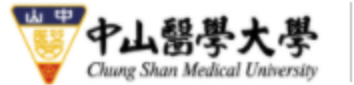

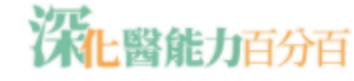

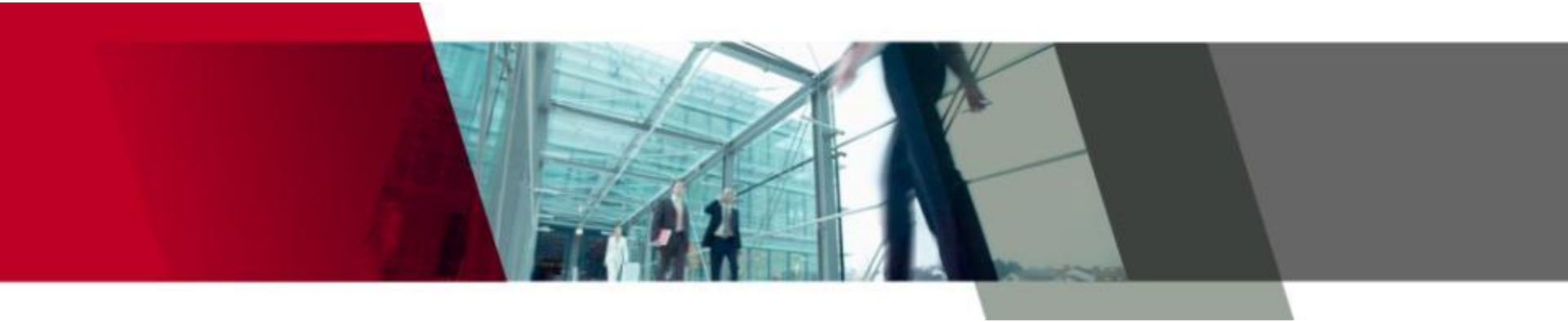

## 中山醫學大學

## 深化醫能百分百操作手冊(2020.12)

#### http://powerup.csmu.edu.tw

學務處課外服務組&1111職能中心

→登入

登入口

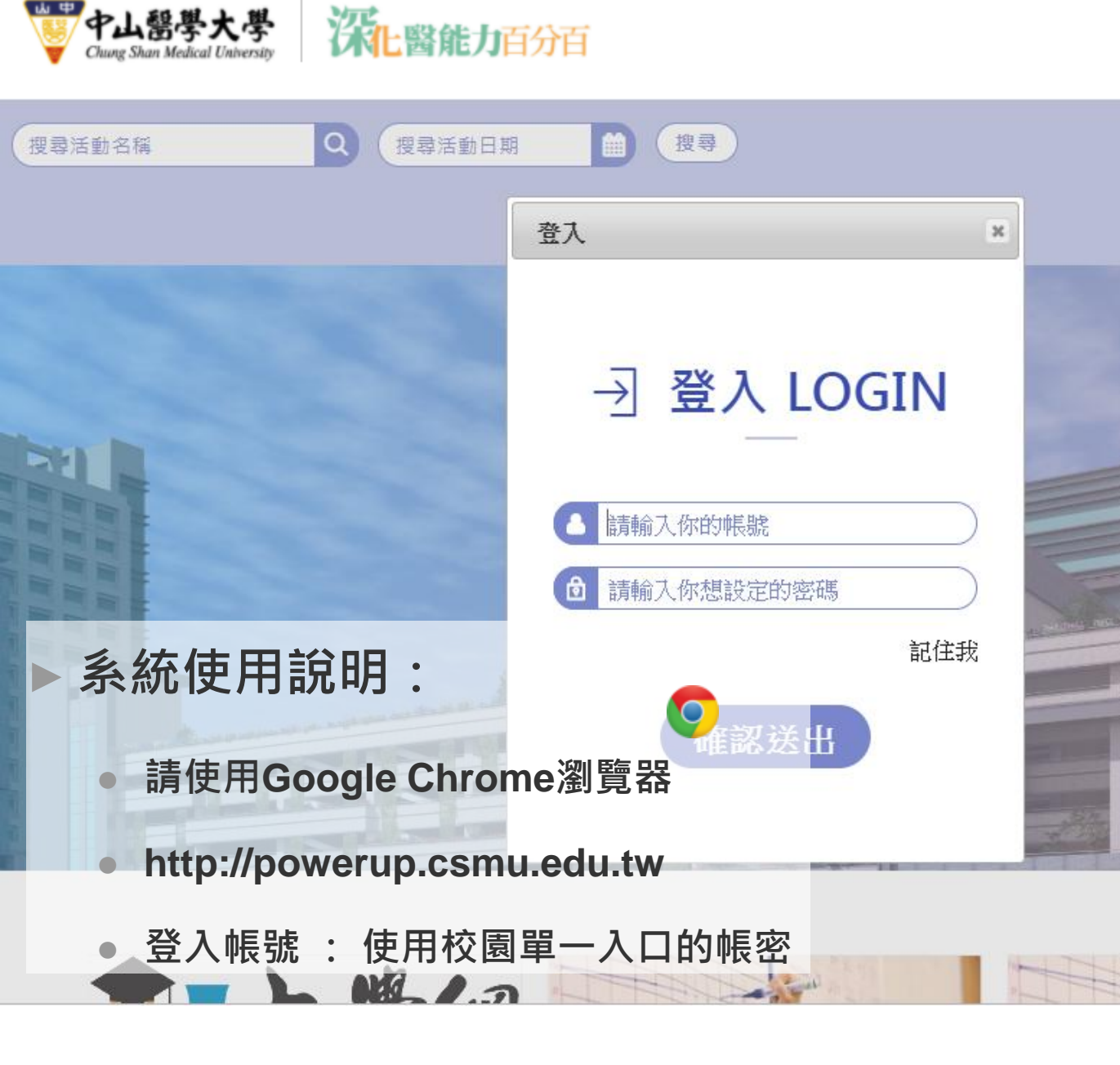

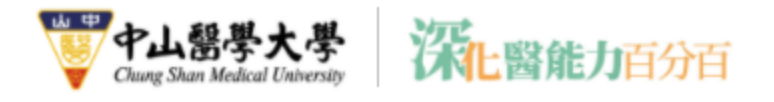

#### ▶ 系統建置目的:

活動管理機制線上E化。活動申請、現場點名報到、結案報告等系統化流程控管,方便後續相關資料調閱存查。

#### ▶ 使用流程:

確認問卷:確認管理者建立的公版問卷,或是新增、複製問卷。
 建立活動:填寫所有活動資訊、新舊制核心能力、選擇問卷..等。
 審核通過後進行活動辦理,系統產生QR碼供參加學生報到填寫問卷。
 活動辦理完成,查看清冊及問卷內容進行結案報告上傳。

## 百分百系統功能及流程

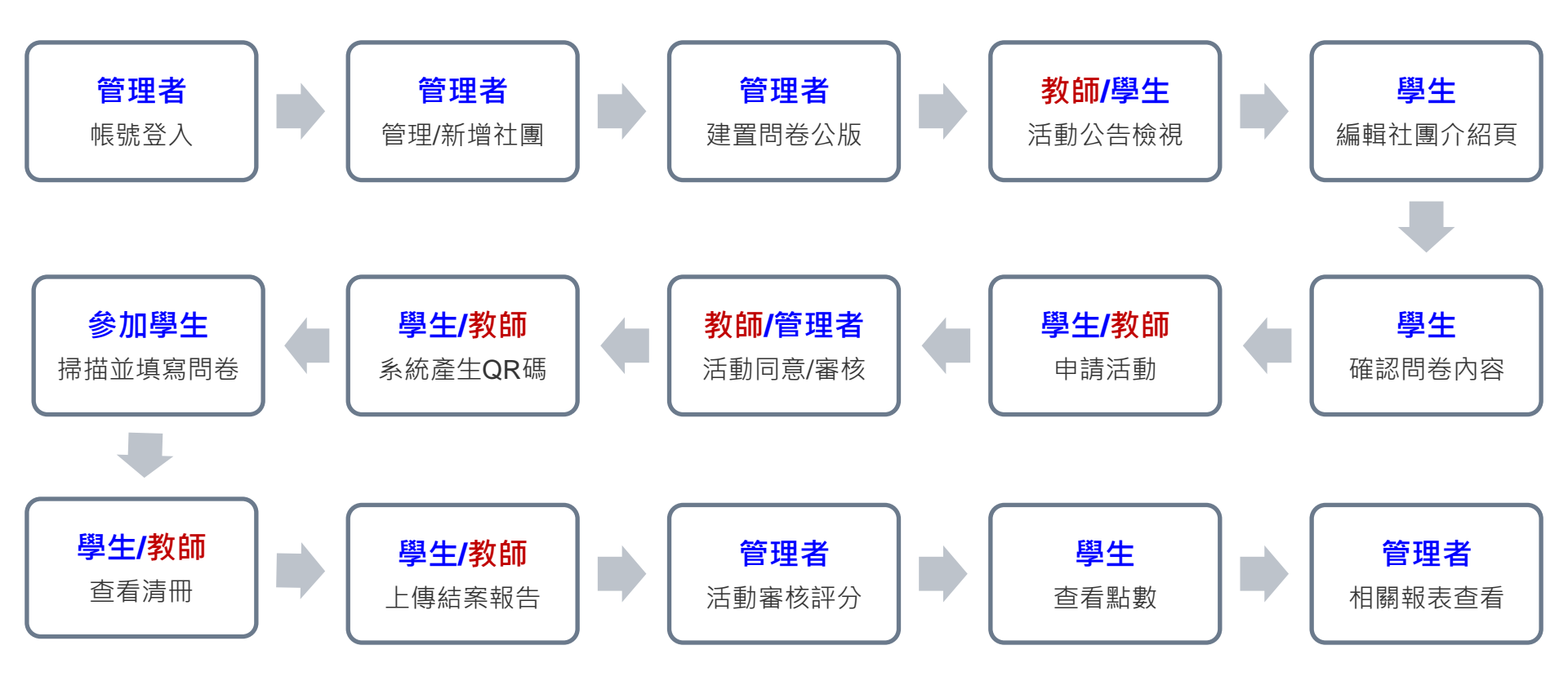

活動流程步驟 (詳細步驟說明如下)

學生申請→老師同意→管理者確認→參加活動填問卷→上傳結案報告→管理者認列點數

<未完・接續下頁>

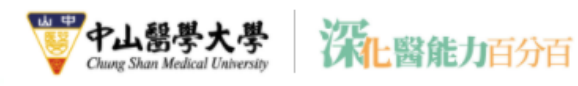

回首頁 中山醫大 學生事務處 課外活動組

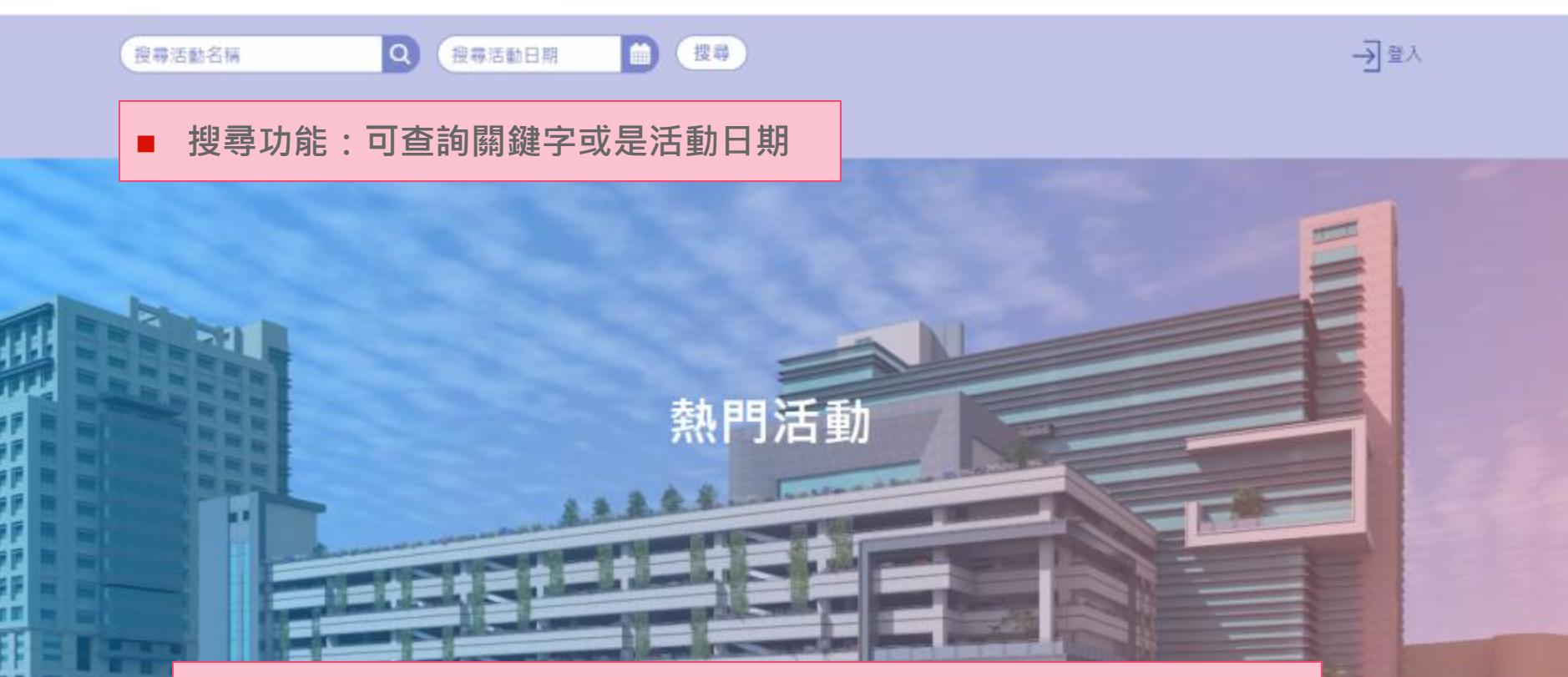

所有審核通過的活動資訊會顯示在這(點左右或點選更多活動做查看)

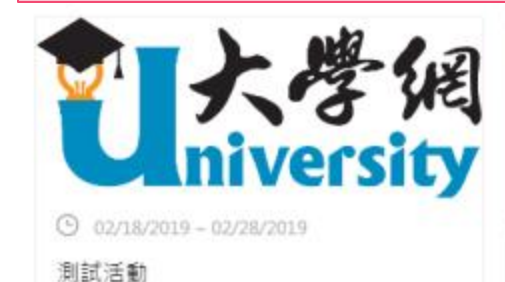

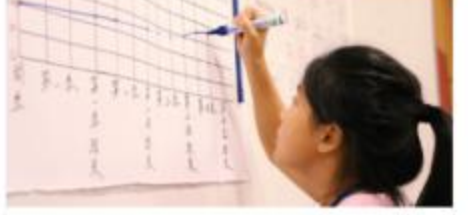

O 03/01/2019 ~ 03/02/2019

測試活動名稱

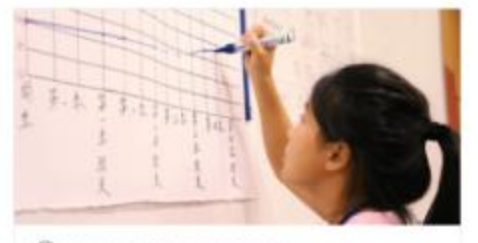

③ 03/21/2019 ~ 03/22/2019

活動名稱活動名稱活動名稱活 動名稱活動名稱活動名稱

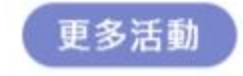

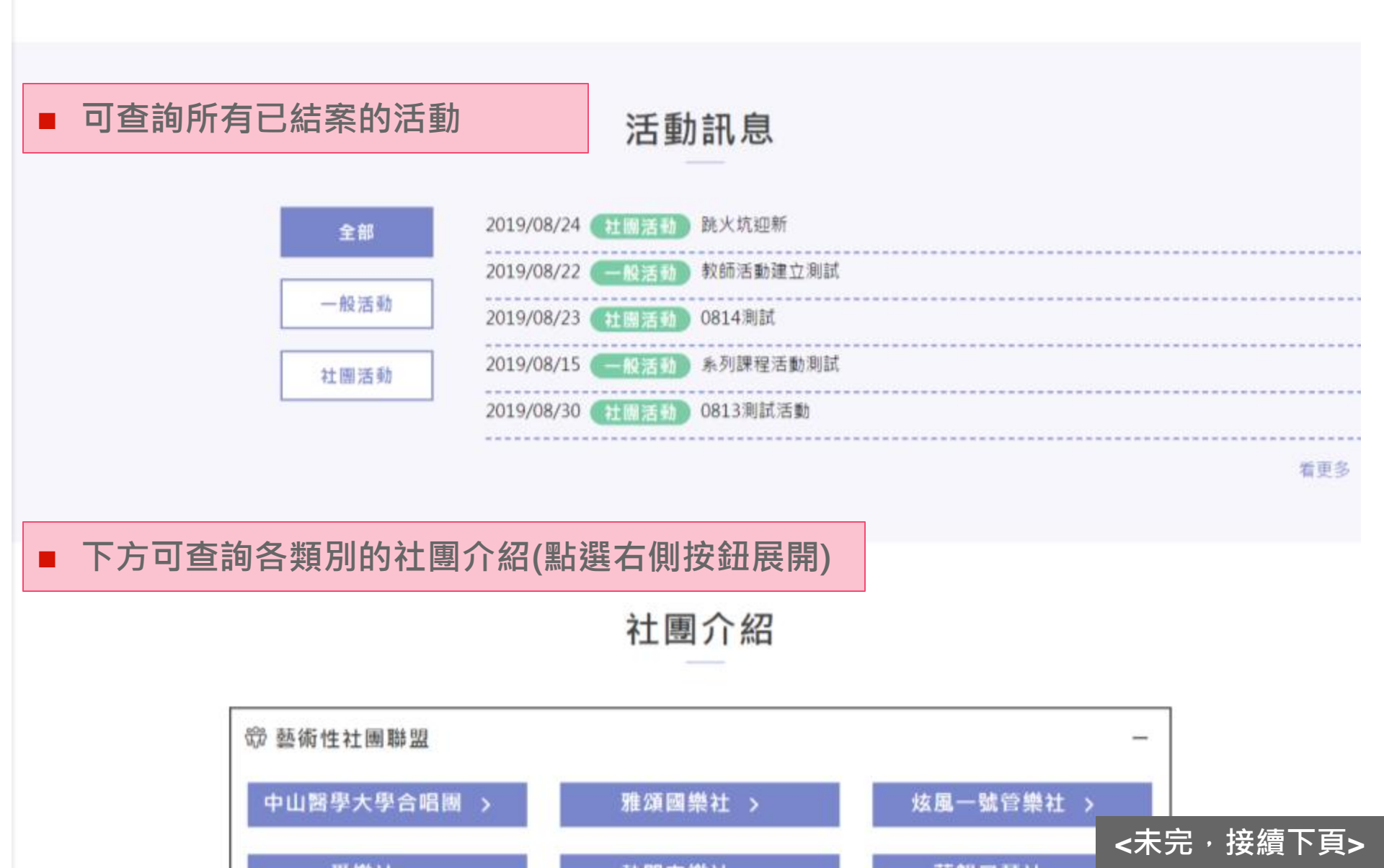

| JUMPY'S > 新<br>0813測試社團 > | 増社團 > | 0805新增社團 | > |
|---------------------------|-------|----------|---|
| 蹤 學生會                     |       |          | + |
| 爺 學術性社團聯盟                 |       |          | + |
| 爺 聯誼性社團聯盟                 |       |          | + |
| 滎 自治性社團聯盟                 |       |          | + |
| 箢 運動性社團聯盟                 |       |          | + |
| 爺 服務性社團聯盟                 |       |          | + |

#### ■ 右側按鈕即可收合或展開且點選後可查看各社團資訊

 中山醫大
 單位:學生事務處課外活動組

 學生事務處
 電話:04-24730022

 課外活動組
 地址:40201台中市南區建國北路一段110號

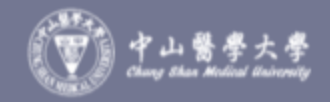

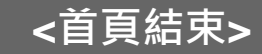

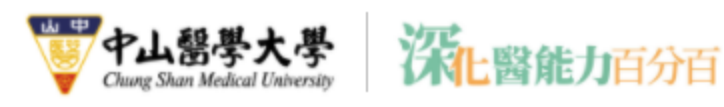

## 社團介紹示意畫面

- 1. 顯示社團名稱
- 2. 自行上傳活動花絮封面
- 3. 自行上傳社團LOGO
- 4. 社團介紹可自行編輯/維護
- 下方顯示該社團的活動紀錄
   (點選後進入活動資訊頁)

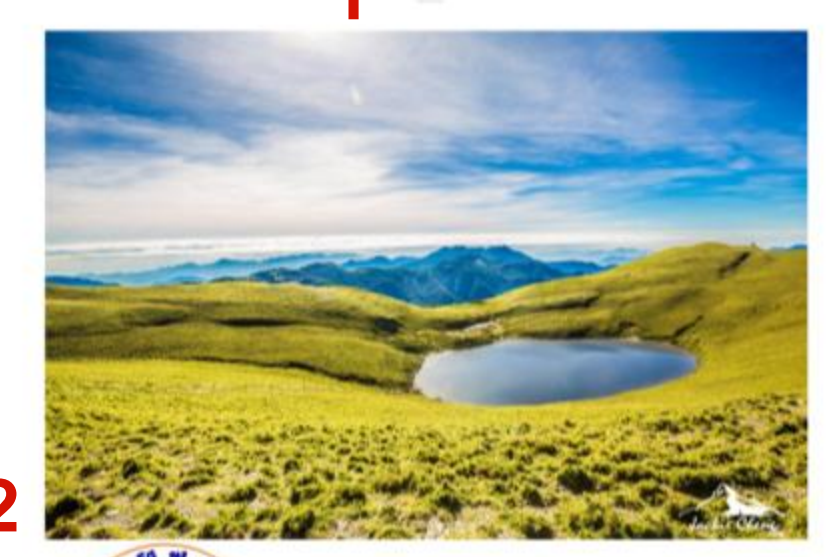

喔臨呦

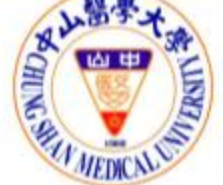

3

#### 社圖介紹

NA STATUS TAILS TAILS TA

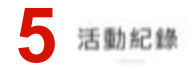

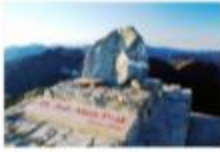

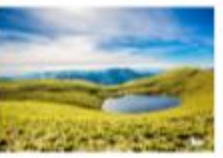

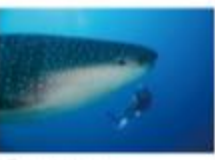

0 minute manual

() 2013/04/29-2013/00/10 編約44三米三県下部下部 CHIRAD CONTRACTOR

https://powerup.csmu.edu.tw/ACT/act\_List?keyword=&actDate=

## ■ 可於此查看此平台所有活動(點選活動將進入活動資訊頁面)

活動列表

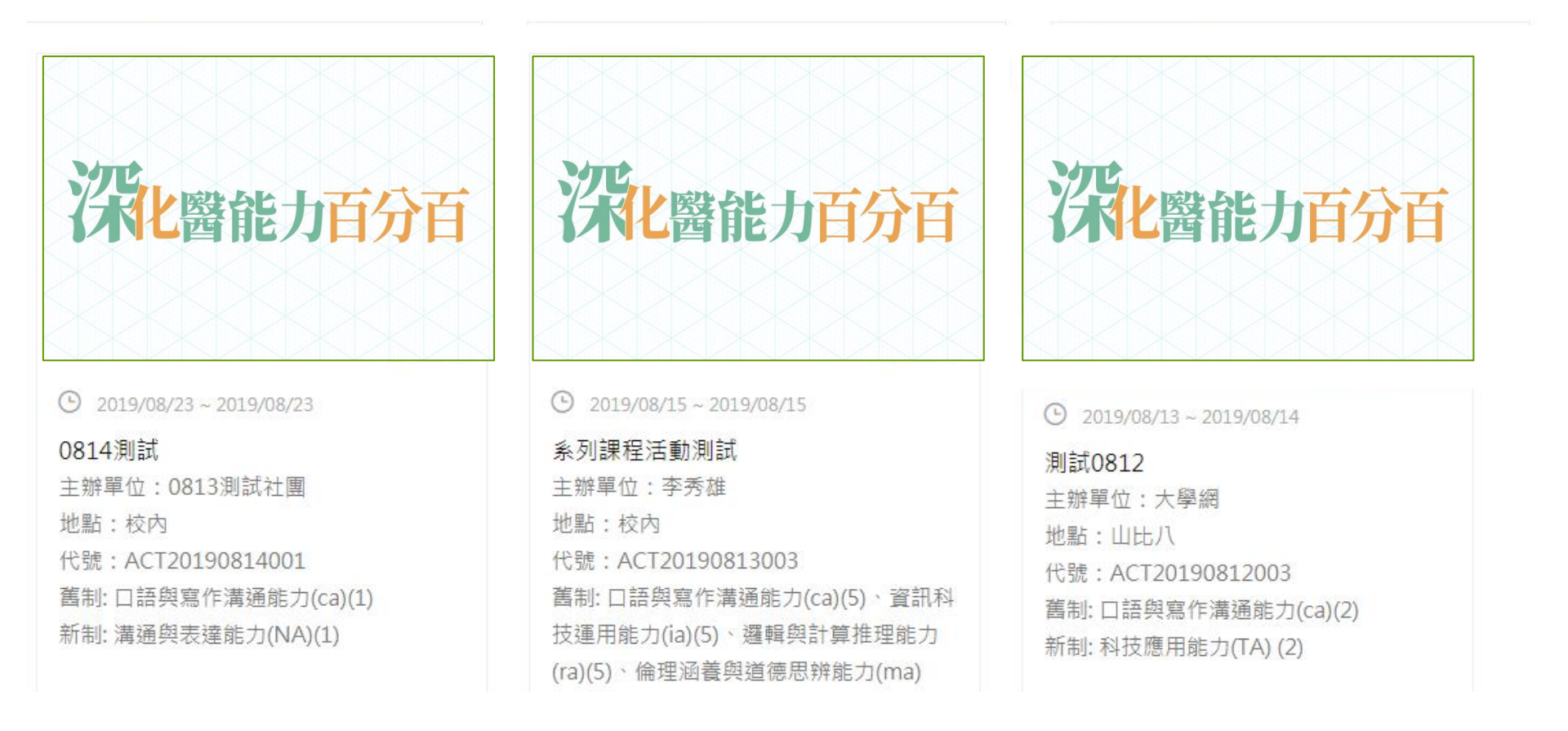

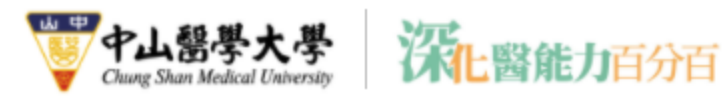

## 活動資訊示意畫面

- 1. 可查看活動名稱及日期
- 2. 上傳的活動宣傳圖片
- 申請時填寫的所有活動資訊 (新、舊制核心能力及點數、
   活動內容、注意事項及聯絡
   人資訊)

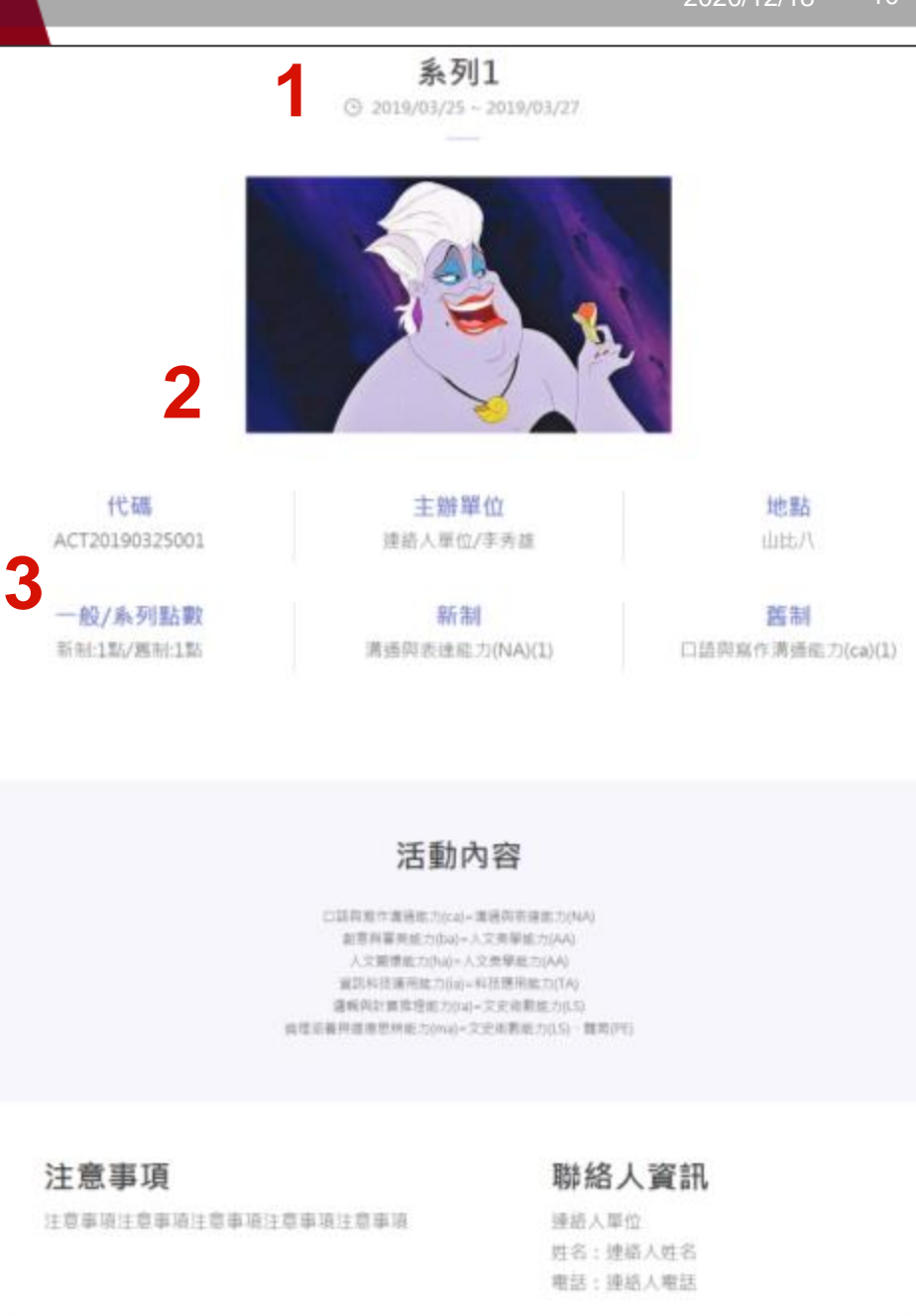

.....

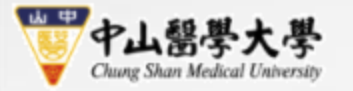

## 教職員端說明

功能需求:系統公告、問卷管理、活動管理 活動審核

1-1系統公告

2-1 問卷管理, 2-2 新增問卷, 2-3 問卷結果

深化醫能力百分百

3-1活動管理:活動建立、點名系統、結案報告、3-2系列課程、3-3參加活動

4-1活動審核

5-1預警名單

## 教職員建立活動流程

#### 申請→課外組審核→參加活動填問卷→上傳結案報告→課外組認列點數

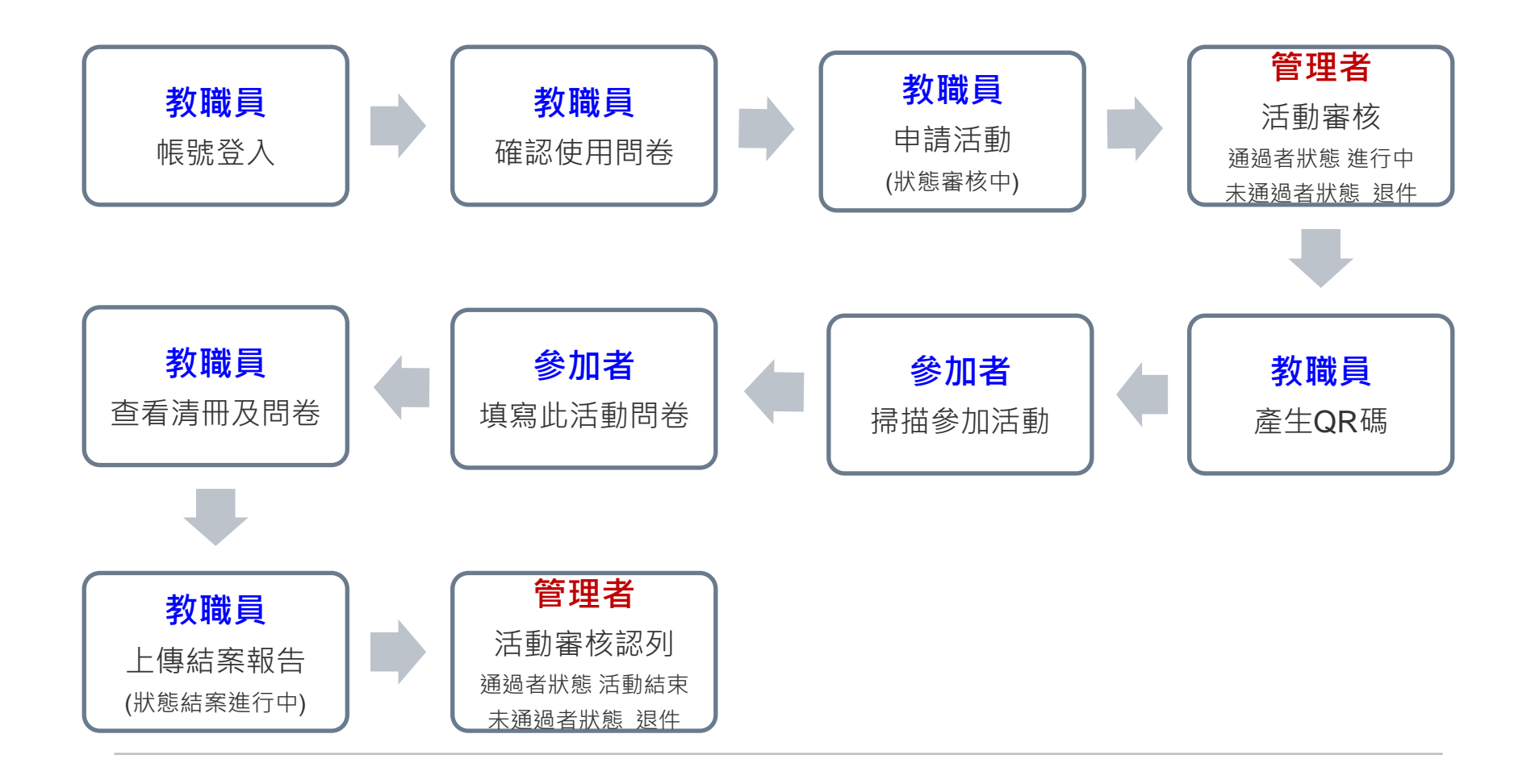

## 教職員登入 <u>https://powerup.csmu.edu.tw/Default.aspx</u>

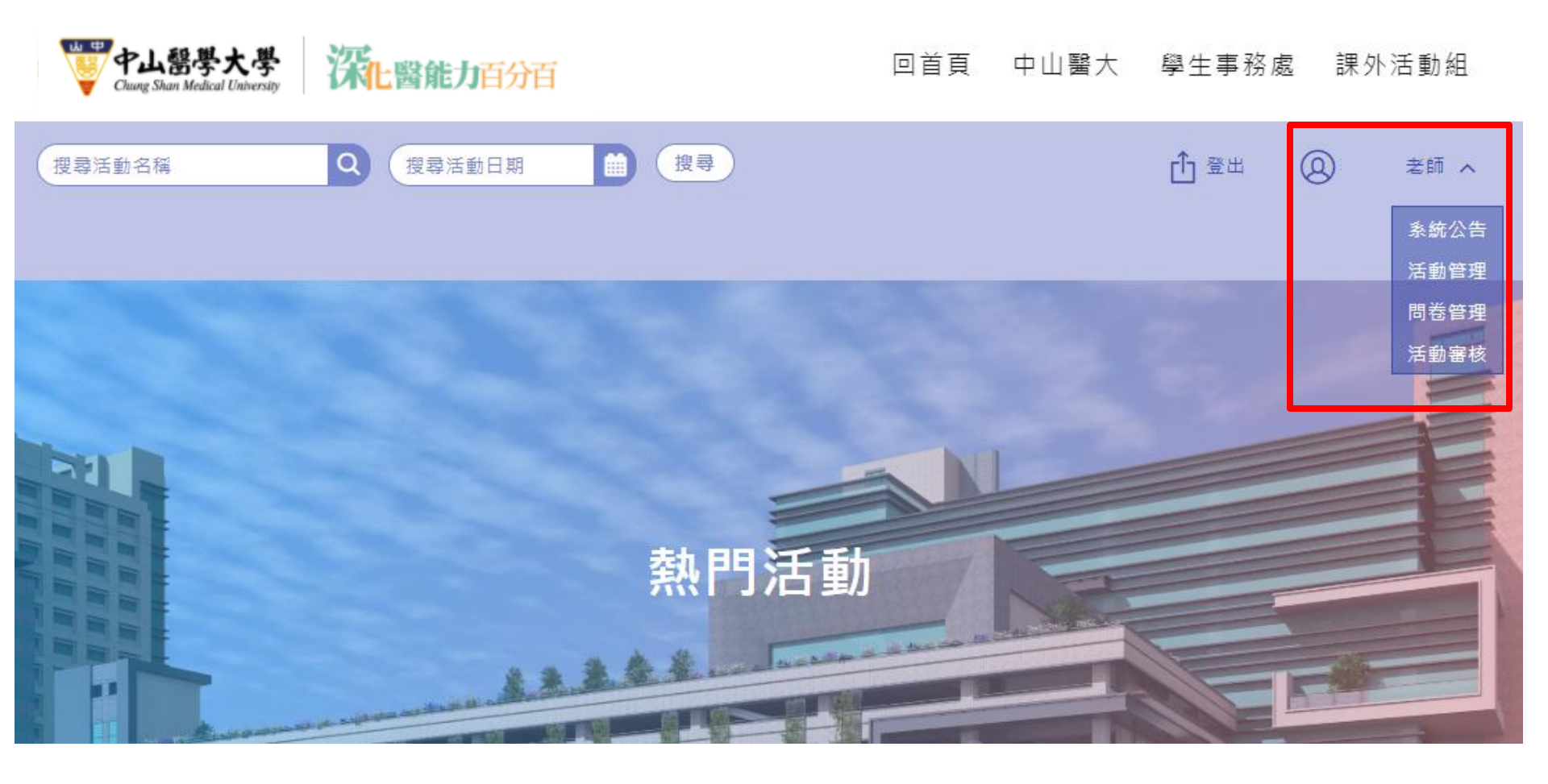

老師 へ

系統公告
活動管理

問卷管理

活動審核

0

## 1-1 系統公告

#### ■ 可於此查看系統管理者發佈的公告

| 顯示類別 | 主旨             | 最後修改日期                    | 置頂 | 瀏覽數 |
|------|----------------|---------------------------|----|-----|
| 全部   | 百分百系統操作說明【學生】  | 2020/3/16 下午 04:56:3<br>5 | 否  | 221 |
| 教師   | 百分百系統操作說明【教職員】 | 2020/3/16 下午 03:59:2<br>7 | 否  | 27  |

系統公告

最前頁 上一頁 1 下一頁 最後頁 |第1頁/共1頁|顯示第1-2項資料/共2項|

#### ■ 點選主旨後可查看公告內容及查看附檔

## **百分百系統操作說明【教職員】** 2020-03-16

各位 教職員 您好,

中山醫百分百活動系統已於去年上線正式使用,附檔提供百分百操作手冊。

仍有任何操作上使用的問題,歡迎與課外活動組連繫。

2-1. 問卷管理

#### ■ 問卷管理功能:

(1)關閉:問卷關閉,建立活動時則無法選取(2)複製:可複製管理者建立的公版問卷,編輯後即可重新使用(3)修改及刪除:若有活動使用此問卷時將無法使用此功能

| 問卷名稱                                        | 使用活動數 | 最後填寫日期     | 狀態 | 填寫結果             | 管理             |
|---------------------------------------------|-------|------------|----|------------------|----------------|
| (QS2012090933)12<br>09管理問卷-1(教師<br>複製)      | 1     | 2020/12/09 | 開啟 | EXCEL 下載<br>問卷結果 | 關閉後製           |
| (QS2012090932)12<br>09管理問卷-1(0548<br>045複製) | 1     | 2020/12/09 | 關閉 | EXCEL 下載<br>問卷結果 | 開啟  複製         |
| (SQ2012090931)12<br>09管理問卷-3                | 1     | 2020/12/09 | 開啟 | EXCEL 下載<br>問卷結果 | 關閉後製           |
| (SQ2012090930)12<br>09管理問卷-2                | 0     |            | 開啟 | EXCEL 下載<br>問卷結果 | 修改 删除<br>關閉 複製 |

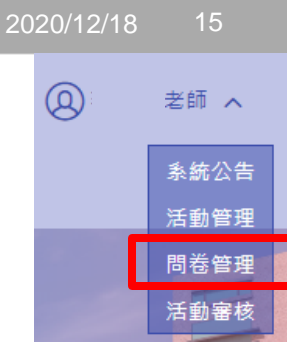

新增問卷

## 2-2. 新增問卷

#### 新增設定題目類型:是非、問答、單選、複選、五點量表、七點量表

|                                                                                                    | 問題的意思。                                                   |                 |                                         |    |        |  |  |  |  |
|----------------------------------------------------------------------------------------------------|----------------------------------------------------------|-----------------|-----------------------------------------|----|--------|--|--|--|--|
| <ul> <li>◆ </li> <li>★ </li> <li>★ </li> <li< th=""><th>第 6 6 9 5 0 0<br/>■ 4 1 1 1 1 1 1 1 1 1 1 1 1 1 1 1 1 1 1</th><th></th><th></th><th></th></li<></ul> | 第 6 6 9 5 0 0<br>■ 4 1 1 1 1 1 1 1 1 1 1 1 1 1 1 1 1 1 1 |                 |                                         |    |        |  |  |  |  |
| 題號                                                                                                    | 問卷題目                                                     |                 | 確定取消                                    | 排序 | + 新增項目 |  |  |  |  |
| 題號: 1                                                                                                    | 問卷題目:<br>請輸入題目                                           | 類型: 李斯特五點量<br>表 | 問項:<br>非常滿意<br>滿意<br>音通<br>不滿意<br>非常不滿意 | 1  | 設定刪除   |  |  |  |  |

## 2-3. 問卷結果

#### ■ 可查看各活動問卷使用狀況及最後填寫日期

| 問卷名稱                                   | 使用活動數 | 最後填寫日期     | 狀態 | 填寫結果             | 管理   |
|----------------------------------------|-------|------------|----|------------------|------|
| (QS2012090933)12<br>09管理問卷-1(教師<br>複製) | 1     | 2020/12/09 | 開啟 | EXCEL 下載<br>問卷結果 | 關閉後製 |

#### 點選問卷結果,可查看所有使用此活動的填寫結果

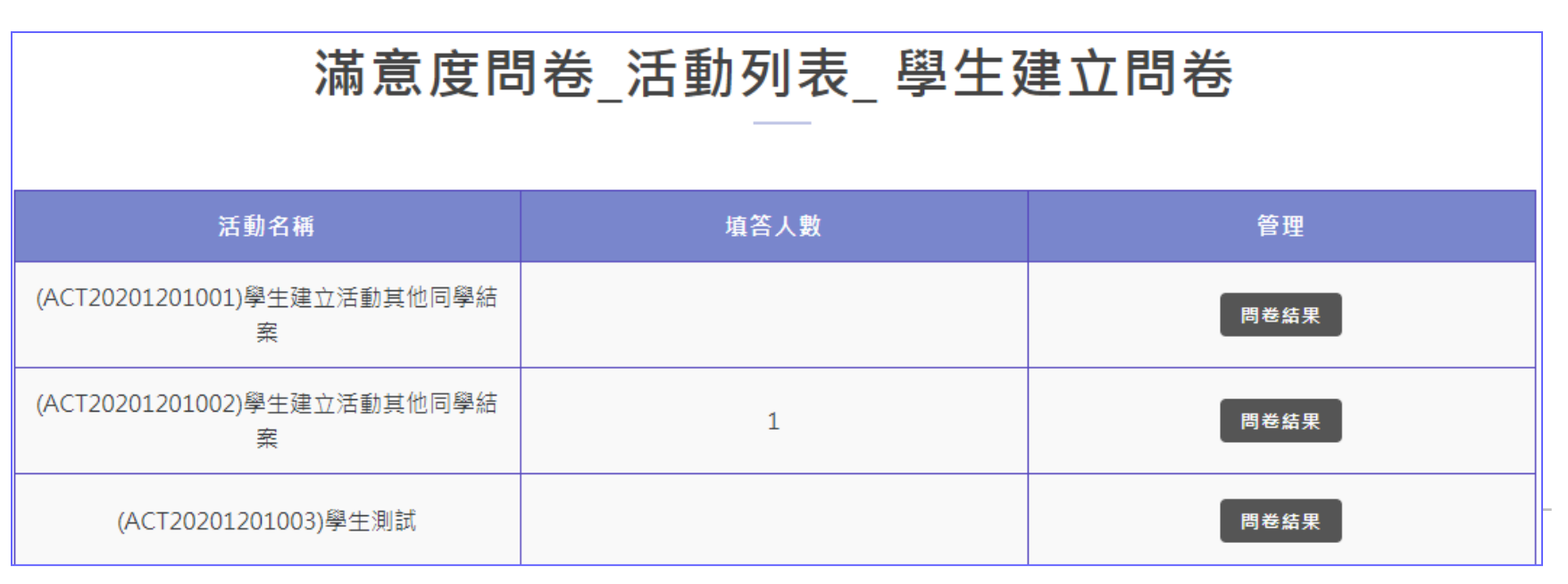

## 2-4. 問卷結果

- 問答題:學生填寫明細僅顯示於附檔excel內
- 其他題型將顯示結果長條圖,並可以使用下載

## 問卷結果

|    | 問卷名稱    | 1209管理問卷-1(教師複製)                                                  |  |  |  |  |
|----|---------|-------------------------------------------------------------------|--|--|--|--|
|    |         | 修改活動滿意度問卷                                                         |  |  |  |  |
|    | 活動代碼/名稱 | 稱 ACT20201209003 /1209教師活動                                        |  |  |  |  |
|    | 填寫人數    |                                                                   |  |  |  |  |
| 題號 | 問卷題目    |                                                                   |  |  |  |  |
| 1  | 我是問答題   |                                                                   |  |  |  |  |
| 2  | 第二題     | 1:非常滿意(0)<br>2:滿意(1)<br>3:普通(0)<br>4:不滿意(0)<br>5:非常不滿意(0)<br>下載圖片 |  |  |  |  |

3-1. 活動管理(教師申請→管理者審核)

查看該使用者建立的所有活動,包含活動名稱、日期、點數及狀態

- 所有狀態分為1.審核中 2.退件 3.進行中 4.結案進行中 5.活動結束
- 若退件,系統會發信提醒申請者重新確認申請資料

| + | 申請活動 |  | 結案文件 |  | 系列課程 |  |
|---|------|--|------|--|------|--|
|---|------|--|------|--|------|--|

2020/12/18

0

老師 へ

系統公告 活動管理 問卷管理

活動審核

| 請選擇 |                                                    | 關鎖                                                                                                    | 字查詢                                                                                                    | 請輸入活動名稱或代碼                                                                                                    | 搜尋                                                                                                    |
|-----|----------------------------------------------------|----------------------------------------------------------------------------------------------------|----------------------------------------------------------------------------------------------------|----------------------------------------------------------------------------------------------------|----------------------------------------------------------------------------------------------------|
| 單位  | 活動名稱/日期                                            | 點數                                                                                                    | 認列人數                                                                                                    | 狀態                                                                                                    | 管理                                                                                                    |
| 郭名真 | 1211管理活動<br>2020/12/12~2020/12/12                  | AA:2<br>ra:2                                                                                                    | 2                                                                                                    | 進行中                                                                                                    | 清冊 條碼 結案                                                                                                    |
| 郭名真 | 1209教師活動<br>2020/12/09~2020/12/11                  | ia:2<br>TA:2                                                                                                    |                                                                                                    | 審核中                                                                                                    | 修改 删除                                                                                                    |
| 郭名真 | 1209管理活動<br>2020/12/10~2020/12/12                  | ia:2<br>LS:2                                                                                                    | 2                                                                                                    | 活動結束                                                                                                    | 清冊 條碼 結案                                                                                                    |
| 郭名真 | 教師測試1208-1<br>2020/12/09~2020/12/10                | ia:2<br>TA:2                                                                                                    | 2                                                                                                    | 結案進行中                                                                                                    | 清冊 條碼 結案                                                                                                    |
|     | 單位         郭名真         郭名真         郭名真         郭名真 | 請選擇         單位       活動名稱/日期         郭名真       1211管理活動<br>2020/12/12~2020/12/12         郭名真       1209教師活動<br>2020/12/09~2020/12/11         郭名真       1209管理活動<br>2020/12/10~2020/12/12         郭名真       教師測試1208-1<br>2020/12/09~2020/12/10 | 講選擇       開鍵         單位       活動名稱/日期       點數         第名真       1211管理活動<br>2020/12/12~2020/12/12       AA:2<br>ra:2         郭名真       1209教師活動<br>2020/12/09~2020/12/11       ia:2<br>TA:2         郭名真       1209管理活動<br>2020/12/10~2020/12/12       ia:2<br>LS:2         郭名真       教師測試1208-1<br>2020/12/09~2020/12/10       ia:2<br>LS:2 | 講選擇關鍵字查詢單位活動名稱/日期點數認列人數郭名真1211管理活動<br>2020/12/12~2020/12/12AA:2<br>ra:22郭名真1209教師活動<br>2020/12/09~2020/12/11ia:2<br>TA:22郭名真1209管理活動<br>2020/12/10~2020/12/12ia:2<br>LS:22郭名真教師測試1208-1<br>2020/12/09~2020/12/10ia:2<br>LS:22 | 講選擇     開鍵字查詢     請翰入活動名稱或代碼       單位     活動名稱/日期     點數     認列人數     狀態       郭名真     1211管理活動<br>2020/12/12~2020/12/12     AA:2<br>ra:2     2     進行中       郭名真     1209教師活動<br>2020/12/09~2020/12/11     ia:2<br>TA:2     2     審核中       郭名真     1209管理活動<br>2020/12/10~2020/12/12     ia:2<br>LS:2     2     活動結束       郭名真     教師測試1208-1<br>2020/12/09~2020/12/10     ia:2<br>TA:2     2     結案進行中 |

## 活動建立

- 線上活動申請,由使用者填寫
- 活動類別若選擇系列課程,審核後需至系列課程完成建立。

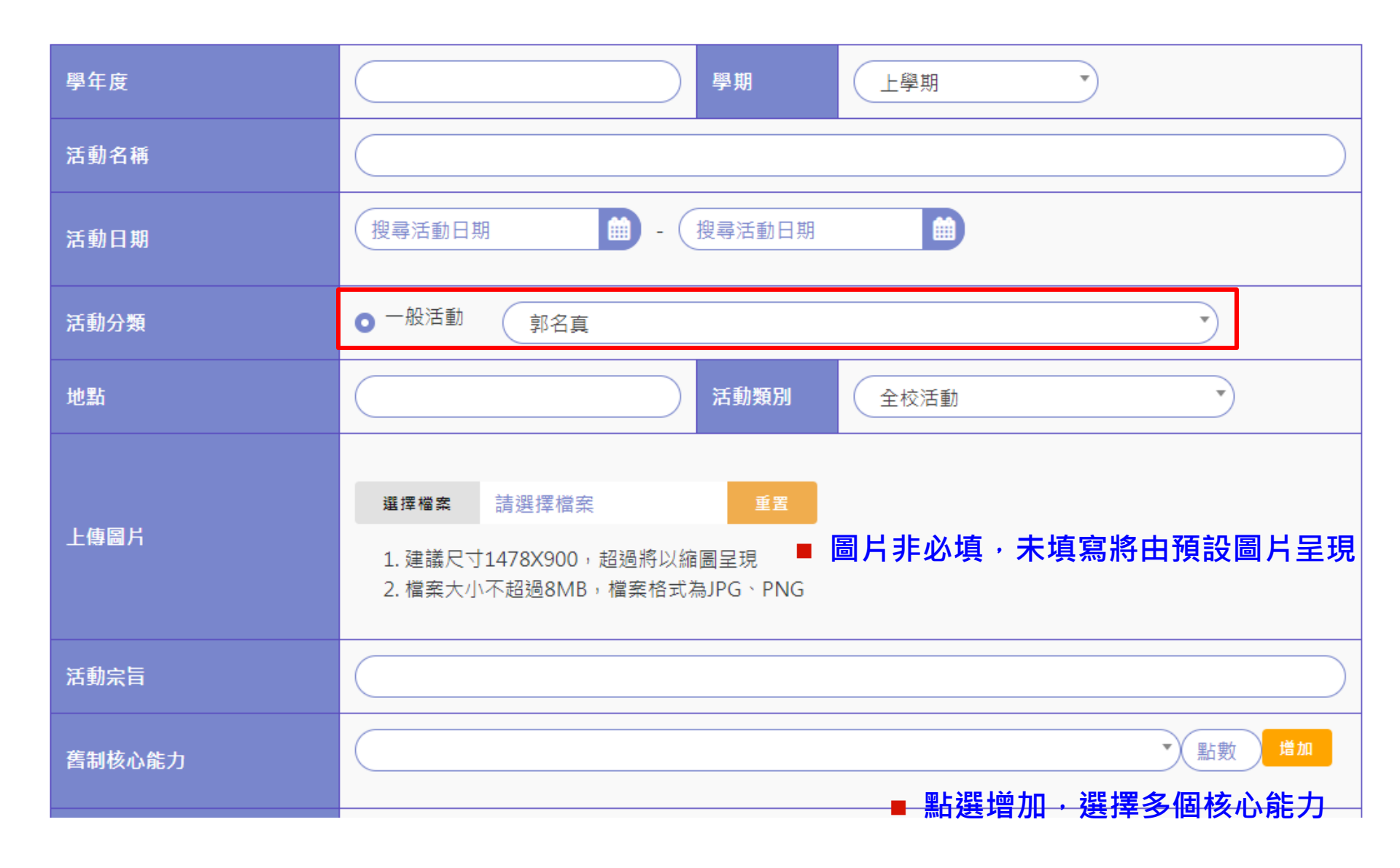

## **活動審核完成** 學生點數需異動者,可於清冊查看詳細參加名單

| 活動代碼               | 單位  | 活動名稱/日期                             | 點數           | 認列人數 | 狀態  | 管理       |
|--------------------|-----|-------------------------------------|--------------|------|-----|----------|
| ACT20201<br>214002 | 學生會 | 1214學生活動-2<br>2020/12/17~2020/12/31 | AA:2<br>ra:2 | 2    | 進行中 | 清冊 條碼 結案 |

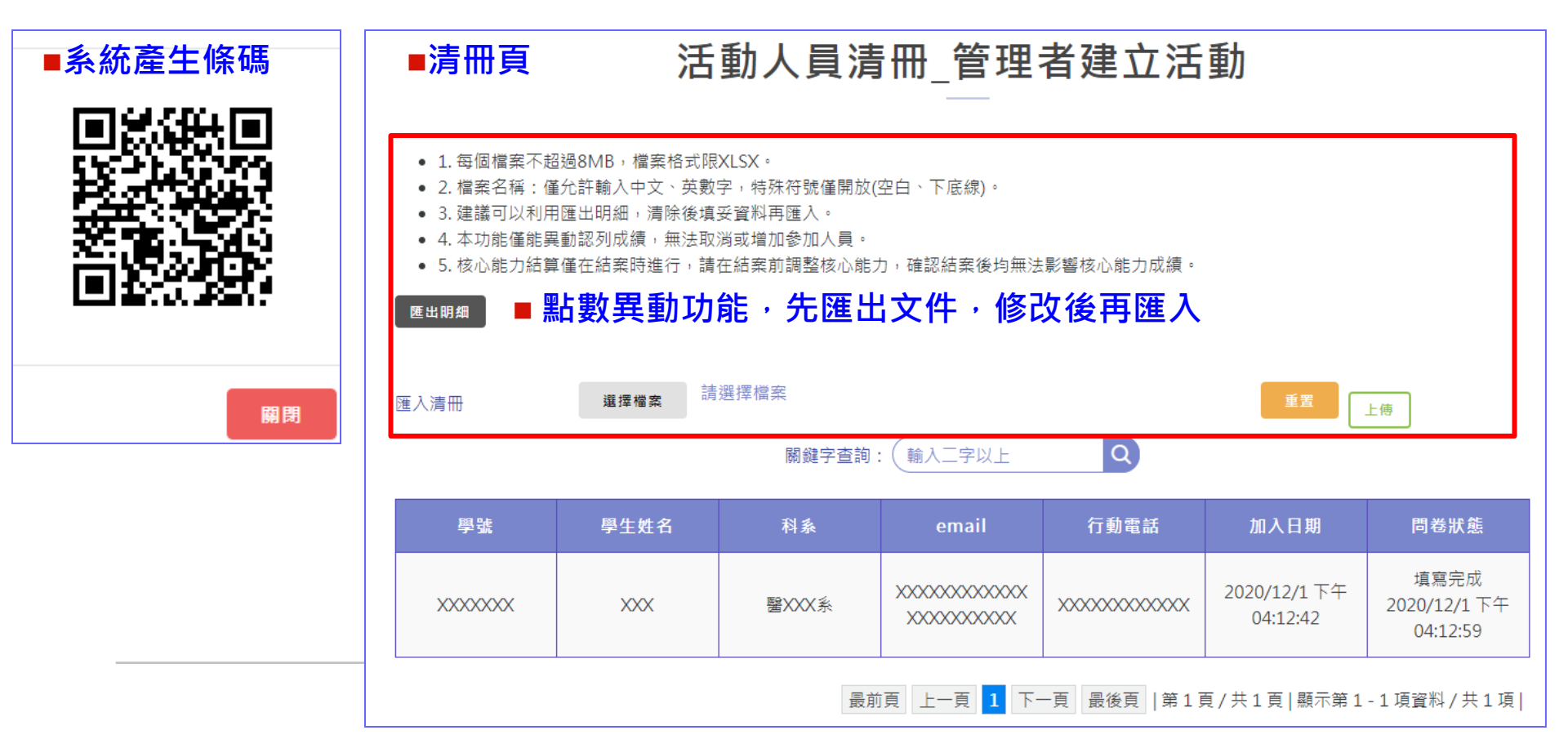

申請結案

狀態為進行中,確認活動完成,可點選結案(黃底處)上傳結案報告
 確定申請後,狀態為結案進行中,將無法修改資料

| 活動代碼               | 單位  | 活動名稱/日期                             | 點數           | 認列人數 | 狀態  | 管理       |
|--------------------|-----|-------------------------------------|--------------|------|-----|----------|
| ACT20201<br>214002 | 學生會 | 1214學生活動-2<br>2020/12/17~2020/12/31 | AA:2<br>ra:2 | 2    | 進行中 | 清冊 條碼 結案 |

| 申請結案 |                                                                                                    | × |                                                                             |
|------|----------------------------------------------------------------------------------------------------|---|-----------------------------------------------------------------------------|
|      | 結案 ■完成結案報告上傳後·點選確定申請                                                                                                    |   |                                                                             |
|      | 選擇檔案 請選擇檔案 上傳 重置 百分百特色文稿(結案文件).docx 2020/12/14 03:04 ×                                                                                                    |   |                                                                             |
|      | <ul> <li>▲</li> <li>▲</li> <li>1.每個檔案不超過8MB,檔案格式限DOC、DOCX、<br/>PDF。</li> <li>2.檔案名稱:不超過20字元,僅允許輸入中文、英數字,<br/>特殊符號僅開放(空白、下底線)。</li> <li>3.檔案若過大請壓縮圖檔大小,並請確認上傳的文件,活<br/>動結束將無法再進行修改。</li> </ul> |   | <ul> <li>■請使用課務組提供範例格式</li> <li>■檔案上傳請符合注意事項</li> <li>■結案後僅能查看報告</li> </ul> |

完成結案

點選結案後狀態為結案進行中,僅能查詢清冊及結案報告,無法異動
 課外組審核認列後狀態為活動結束,此時系統將認列點數給參與同學

| 活動代碼               | 單位  | 活動名稱/日期                           | 點數           | 參加人數 | 狀態    | 管理       |
|--------------------|-----|-----------------------------------|--------------|------|-------|----------|
| ACT20201<br>211002 | 學生會 | 1211學生活動<br>2020/12/11~2020/12/15 | ia:2<br>LS:2 | 2    | 活動結束  | 清冊 條碼 結案 |
| ACT20201<br>209001 | 學生會 | 1209學生活動<br>2020/12/10~2020/12/11 | ia:2<br>TA:2 | 2    | 結案進行中 | 清冊 條碼 結案 |

■此狀態點選<mark>清冊</mark>僅能查詢參加者明細,點選<mark>結案</mark>僅能下載已繳交文件,皆無法做異動

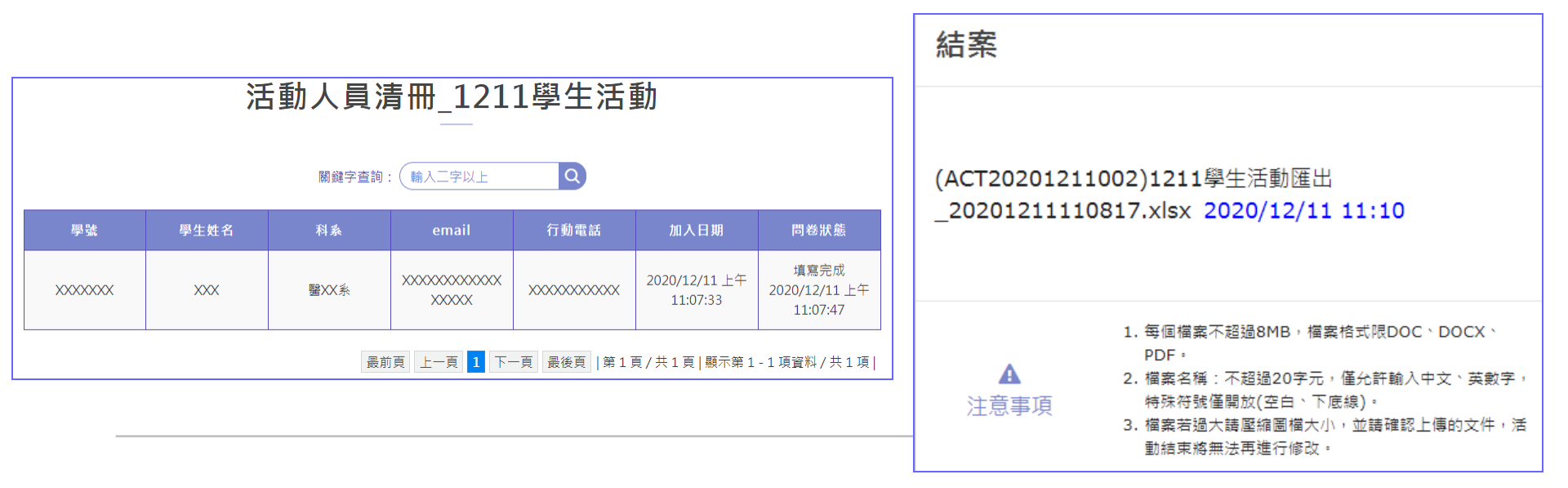

## 3-2. 系列課程流程

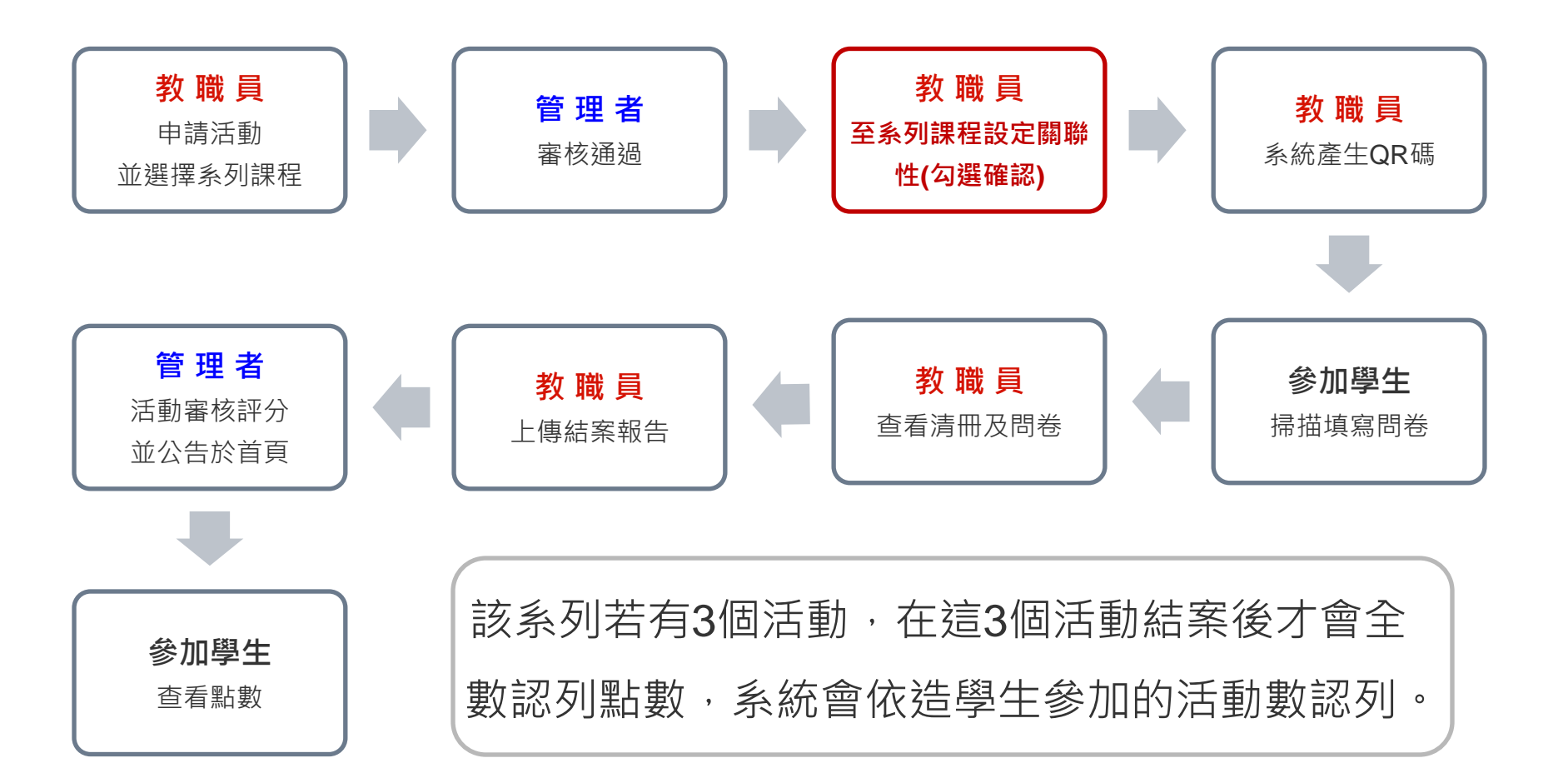

3-2. 系列課程(提醒:活動申請類別需為系列課程並審核完成)

■點選新增,勾選已建立好並審核完成的相關活動,系統將進行綁定為系列課程
 ■系列課程綁定後於全部結案,才會依學生的活動參與數認列點數。

## 系列課程

| 新增課程         |          |      |       |  |  |
|--------------|----------|------|-------|--|--|
| 課程代碼         | 課程描述     | 活動數量 | 管理    |  |  |
| C20190822001 | 0822測試系列 | 2    | 修改 删除 |  |  |
| C20190521001 | test     | 2    | 修改 删除 |  |  |
| C20190409002 | test     | 2    | 修改 删除 |  |  |

# 3-2. 系列課程(提醒:活動申請類別需為系列課程並審核完成) ■點選新增課程進入勾選畫面。

|                     |                                                                                                    | 0822測試系列 |              |                           |      |       |  |  |
|---------------------|----------------------------------------------------------------------------------------------------|----------|--------------|---------------------------|------|-------|--|--|
|                     | 禄任畑処                                                                                                    | 儲存       |              |                           |      |       |  |  |
|                     | 活動代碼                                                                                                    | 單位       | 活動名稱         | 活動日期                      | 活動地點 | 狀態    |  |  |
|                     | CT20190415004                                                                                                    | 李秀雄      | 活動建立2        | 2019/05/11~2<br>019/05/11 | 校內   | 進行中   |  |  |
| 新制(<br>舊制(          | 新制(5):人文美學能力(AA)(5)<br>舊制(5):倫理涵養與道德思辨能力(ma)(5)                                                                                                    |          |              |                           |      |       |  |  |
|                     | CT20190813003                                                                                                    | 李秀雄      | 糸列課程活動測<br>試 | 2019/08/15~2<br>019/08/15 | 校內   | 活動結束  |  |  |
| 新制(<br>舊制(<br>(ha)( | 新制(30):溝通與表達能力(NA)(6)、文史術數能力(LS)(6)、科技應用能力(TA) (6)、人文美學能力(AA)(6)、體育(PE)(6)<br>舊制(30):口語與寫作溝通能力(ca)(5)、資訊科技運用能力(ia)(5)、邏輯與計算推理能力(ra)(5)、倫理涵養與道德思辨能力(ma)(5)、人文關懷能力<br>(ha)(5)、其它(ot)(2)、創意與審美能力(ba)(3) |          |              |                           |      |       |  |  |
| ✓ A                 | CT20190822001                                                                                                    | 李秀雄      | 0822A        | 2019/08/22~2<br>019/08/26 | 山比八  | 結案進行中 |  |  |

## 3-3 參加活動(手機)

#### 1.掃描QR碼後

| 18:23             | 3                                         | •••1 4G 🔛 |  |
|-------------------|-------------------------------------------|-----------|--|
| $\langle \rangle$ | 中山醫大活動百分百平台<br>http://powerup.csmu.edu.tw | ΰ×        |  |
|                   |                                           |           |  |
|                   |                                           |           |  |
|                   |                                           |           |  |
|                   |                                           |           |  |
|                   |                                           |           |  |
|                   |                                           |           |  |
|                   |                                           |           |  |
|                   | http://                                   |           |  |
|                   | powerup.csmu.edu.tw                       |           |  |
|                   | 請先登入                                      |           |  |
|                   | 確定                                        |           |  |
|                   |                                           |           |  |
|                   |                                           |           |  |
|                   |                                           |           |  |
|                   |                                           |           |  |
|                   |                                           |           |  |
|                   |                                           |           |  |
|                   |                                           |           |  |
|                   |                                           |           |  |

#### 2.登入帳密

| 18:23                                 |                              | 📲 4G 📒               |
|---------------------------------------|------------------------------|----------------------|
| < > 中山醫大<br>http://pow                | 活動百分百平台<br>rerup.csmu.edu.tw | $\triangle$ $\times$ |
| () <u>tattat</u> ()                   | 實施百分百                        | $\equiv$             |
|                                       |                              |                      |
| 搜尋活動名稱                                |                              | Q                    |
| 登入                                    |                              | $\bigcirc$           |
|                                       |                              |                      |
| _                                     |                              |                      |
| → #                                   | 赴 LOGII                      | N                    |
| 1 47.80 3 Jack                        | - AE DA                      |                      |
| <b>自</b> 請輸入你的                        | 列吸號                          |                      |
| 請輸入你想                                 | 思設定的密碼                       |                      |
|                                       |                              | 記住我                  |
|                                       |                              |                      |
| 確                                     | 認送出                          |                      |
|                                       |                              |                      |
|                                       |                              |                      |
| · · · · · · · · · · · · · · · · · · · | 代碼                           |                      |
| ACT2                                  | 190307003                    |                      |
|                                       |                              |                      |
|                                       |                              |                      |
| 王                                     | <b>胼軍</b> 10                 |                      |

#### 3.系統告知已報到

| 18:23  |                                                  | ••1 4G    |
|--------|--------------------------------------------------|-----------|
| < >    | 中山酸大活動百分百平台<br>http://powerup.csmu.edu.tw        | Û         |
| () Lat | the Mennessee                                    |           |
|        | → 登入 LOGIN                                       |           |
| a      |                                                  |           |
| Ô      |                                                  | $\supset$ |
|        | ξ.                                               | 住我        |
|        | http://<br>powerup.csmu.edu.tw<br>குறக்கக்குள்ளை |           |
|        | 10-C-REFERENCE                                   |           |
|        | 確定                                               |           |
|        | 確定代碼                                             | 1         |
|        | 確定<br>代碼<br>ACT20190307003                       | i         |
| Ì      | <sup>確定</sup><br>代碼<br>ACT20190307003<br>主辦單位    |           |
| Ì      | 磁定<br>代碼<br>ACT20190307003<br>主辦單位<br>山比巴社       |           |
|        | 磁定<br>代碼<br>ACT20190307003<br>主辦單位<br>山比巴社       |           |

## 3-3 參加活動(手機)

#### 4.系統提醒填問卷

| 18:23    |                                   |                                                   |                       |    |   |
|----------|-----------------------------------|---------------------------------------------------|-----------------------|----|---|
| < >      | 中山醫大調<br>http://powe              | 活動百分百<br>rup.csmu.ee                              | 平台<br>du.tw           | Û  | × |
| (Ť) 1411 | 5.1 West                          | E ME PERMIT                                       |                       |    | Ξ |
|          | → 登                               | 入 LO                                              | GIN                   |    |   |
| đ        |                                   |                                                   | _                     | )  |   |
| 6        |                                   |                                                   |                       | 5  |   |
|          |                                   |                                                   | 記(                    | 主我 |   |
| 5        | h<br>powerup.<br>是否要接著進行<br>祭填寫才算 | ttp://<br>csmu.ed<br><sup></sup> 疗朗券的填着<br>完成活動參) | iu.tw<br>《,完成問<br>加喔! |    |   |
|          | 取消                                |                                                   | 確定                    |    |   |
|          | ACT20                             | 七碼<br>1903070                                     | 03                    |    |   |
|          | 主辨                                | 辦單位                                               |                       |    |   |
|          | <u>LL</u>                         | 比巴社                                               |                       |    |   |
|          | ±<br>u                            | 也點                                                |                       |    |   |

#### 5.開始填寫問卷

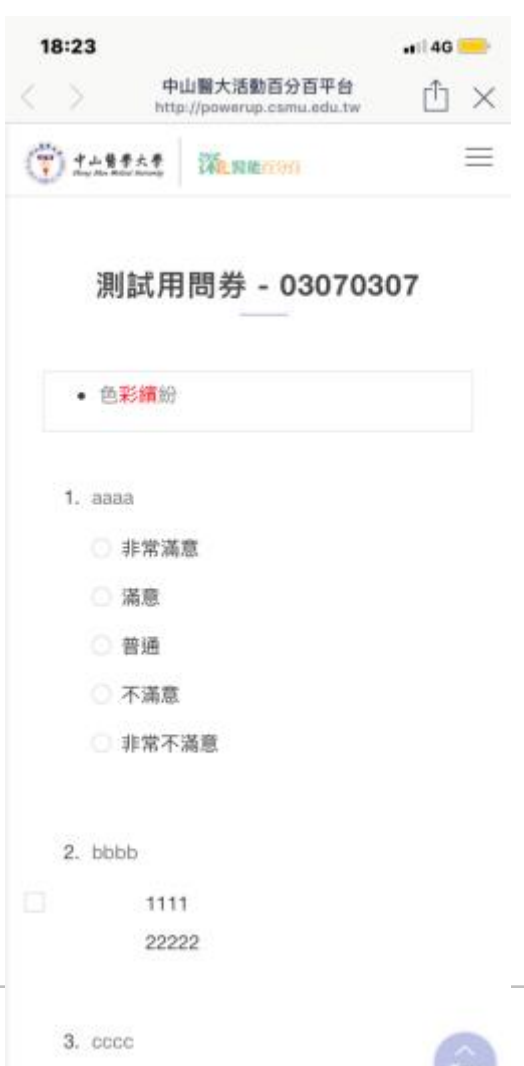

#### 6.完成填寫

| ) <u>t+\$\$\$.</u>               | 中山智大活動百分百平台<br>http://powerup.csmu.edu.tw<br>深L智能的所<br>我的活動 | , ₫ ><br>= |
|----------------------------------|-------------------------------------------------------------|------------|
| ) <u>*\$*</u> *                  | 豫 <sub>mmm</sub>                                            | =          |
|                                  | 我的活動                                                        |            |
|                                  |                                                             |            |
|                                  |                                                             |            |
|                                  | and the state                                               |            |
| <ul> <li>O 01/07/2018</li> </ul> | - 03/07/2018                                                |            |
| 03070307                         | - 05,077,2075                                               |            |
| 主辦單位:山                           | 比巴社                                                         |            |
| 地點:山比八                           |                                                             |            |
| 1098 - AC120                     | 190307003                                                   |            |

4-1. 活動審核(學生申請→教職員通過→課外組審核)

此功能為管理者設定,若未設定皆無此功能權限。

■ 所屬社團申請後,系統將發信通知老師前往審核。點選活動名稱將可查看活動
潘勤書格
資訊;點選通過後管理者才可以進行下一步審核。

2020/12/18

Q

老師 へ

系統公告 活動管理

問卷管理

■ 若是退件,系統將會發信給申請者並告知退件原因。

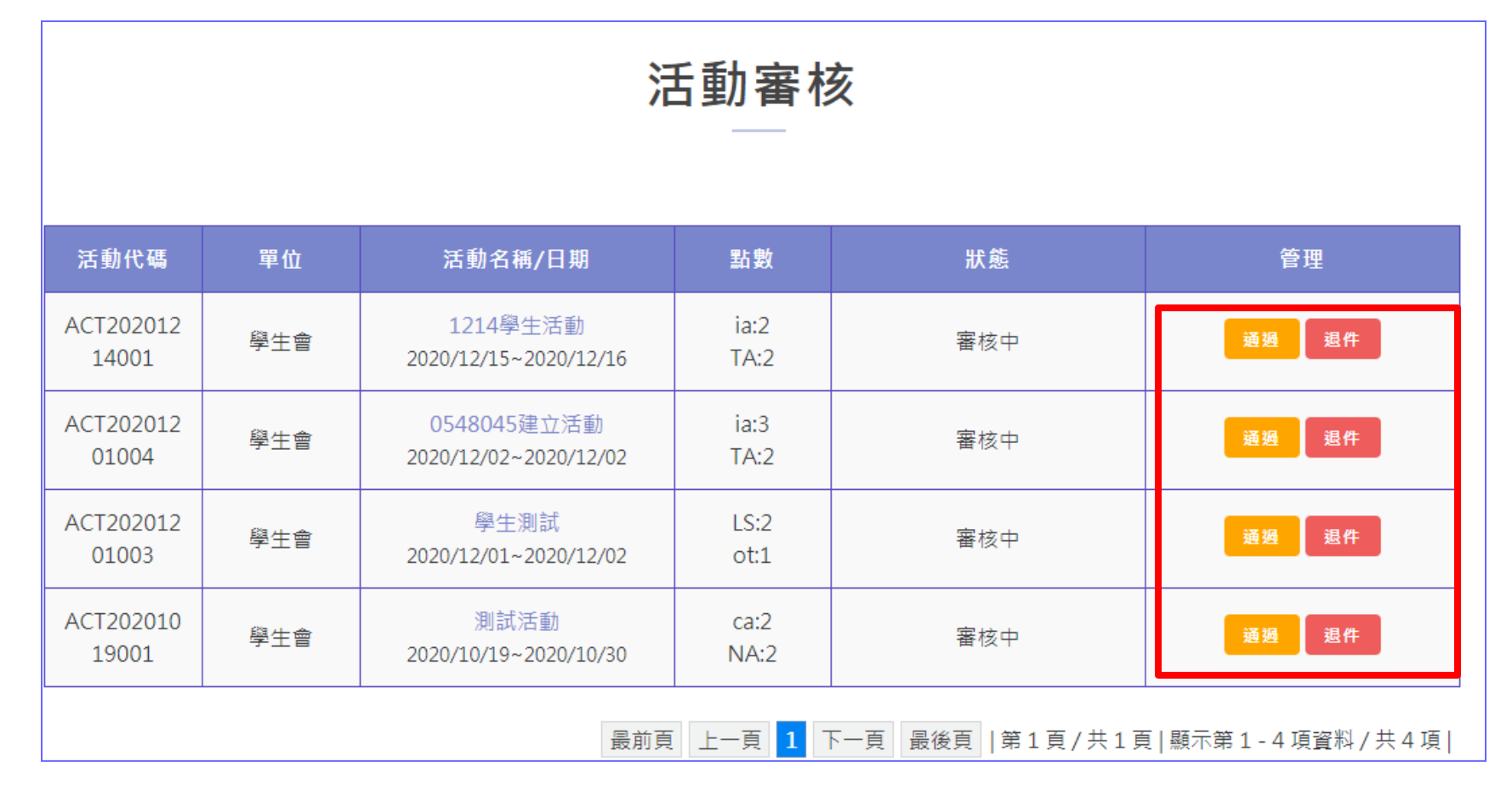

## 5-1. 預警名單

- 會由學務處使用,提供名單給各系公務信箱。(圖一)
- ■學生及教師則會收到系統發送通知信。(圖二)
- 通知時間為
- -大三名單:每年4月初
- -大四名單:每年3、4、5、6及11月

|      | 入學年 | 条所  | 年級 | 學號 | 學生姓名 | 總累計點數 |
|------|-----|-----|----|----|------|-------|
| (圖一) | 107 | 餐飲系 | 2  |    |      | 80    |
|      | 100 | 醫學系 | 7  |    |      | 6     |

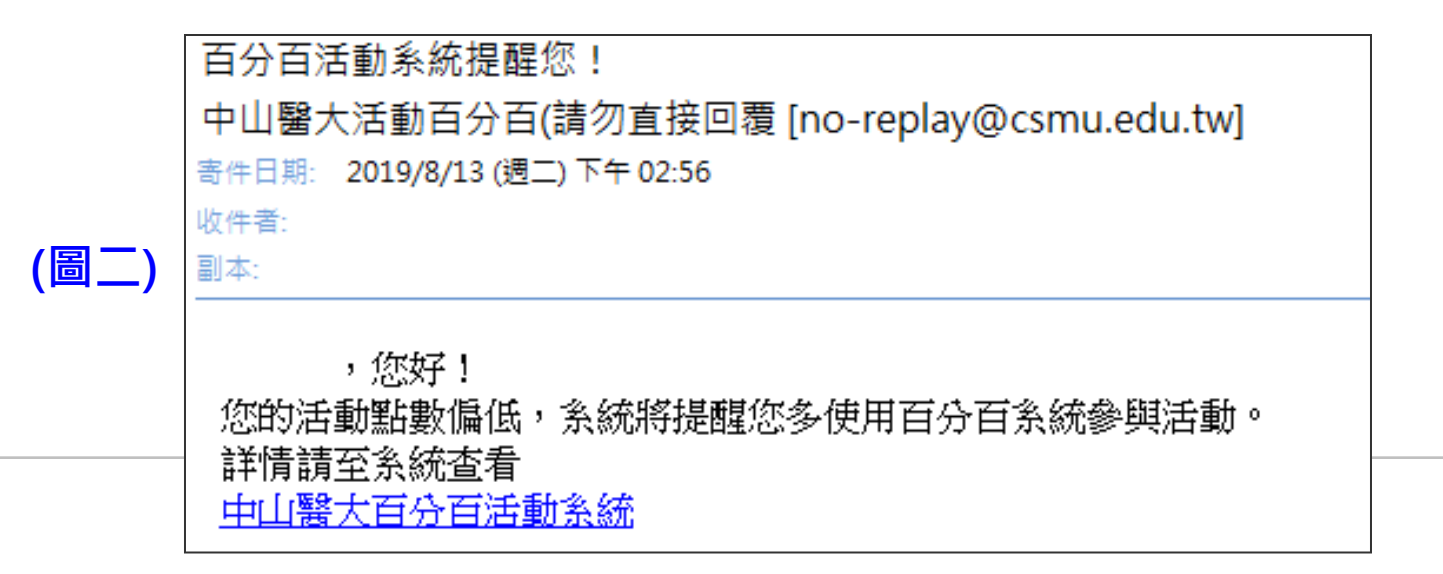

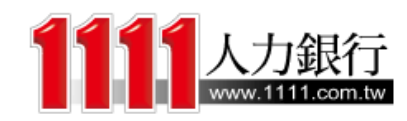

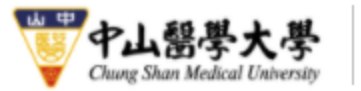

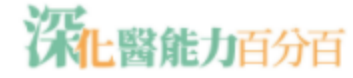

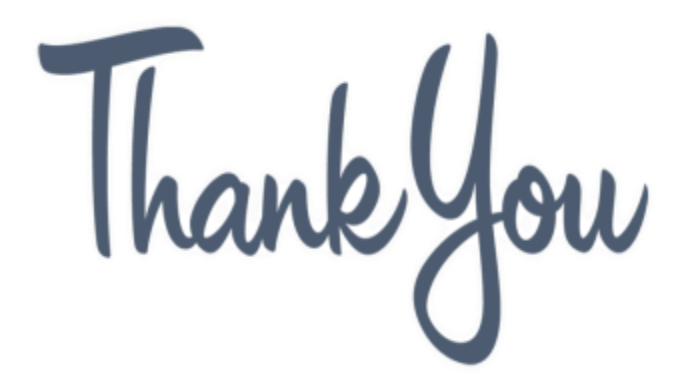

有任何問題煩請聯繫

學務處課外活動組 郭名真 (04)24730022 #11225 mjkuo@csmu.edu.tw